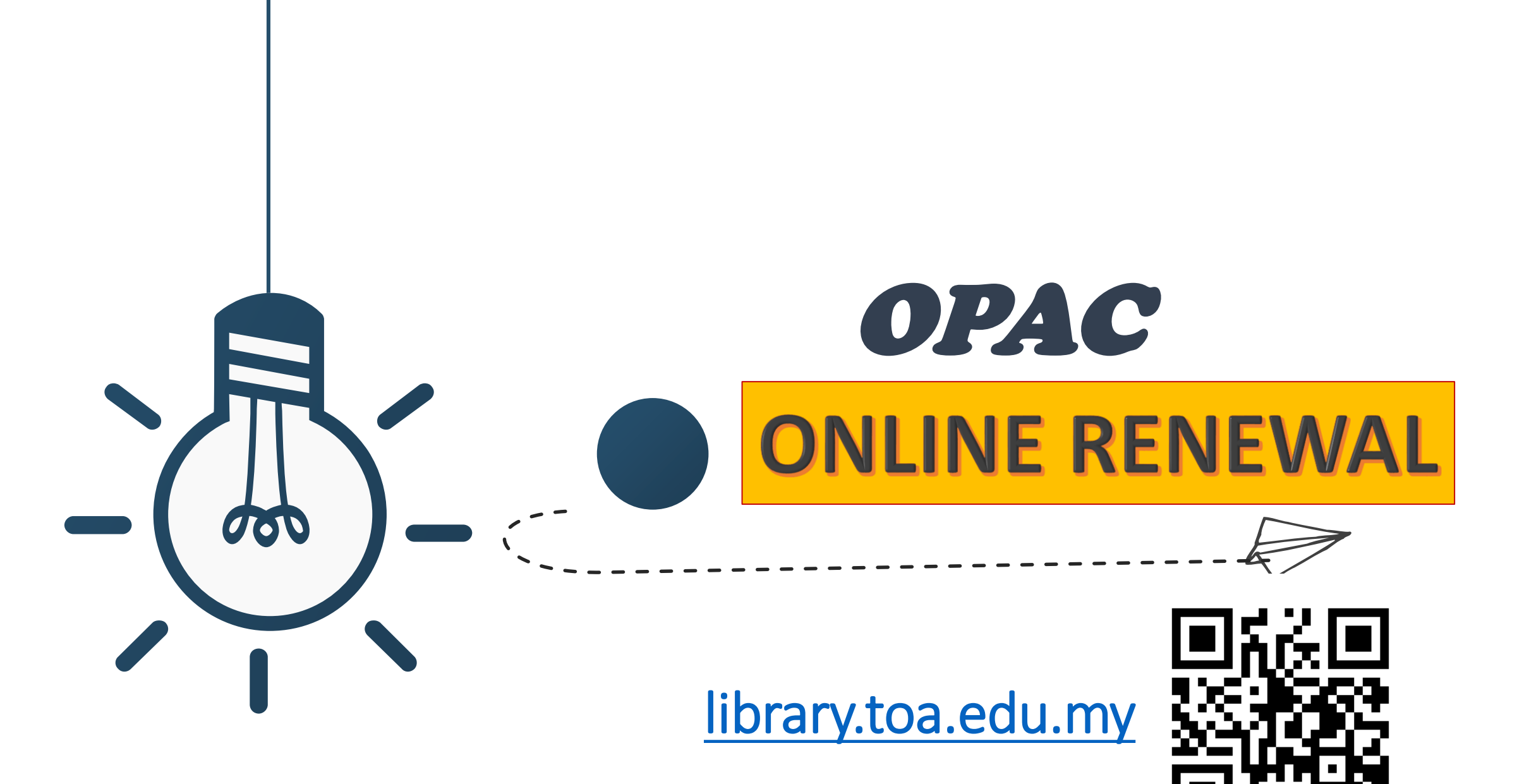

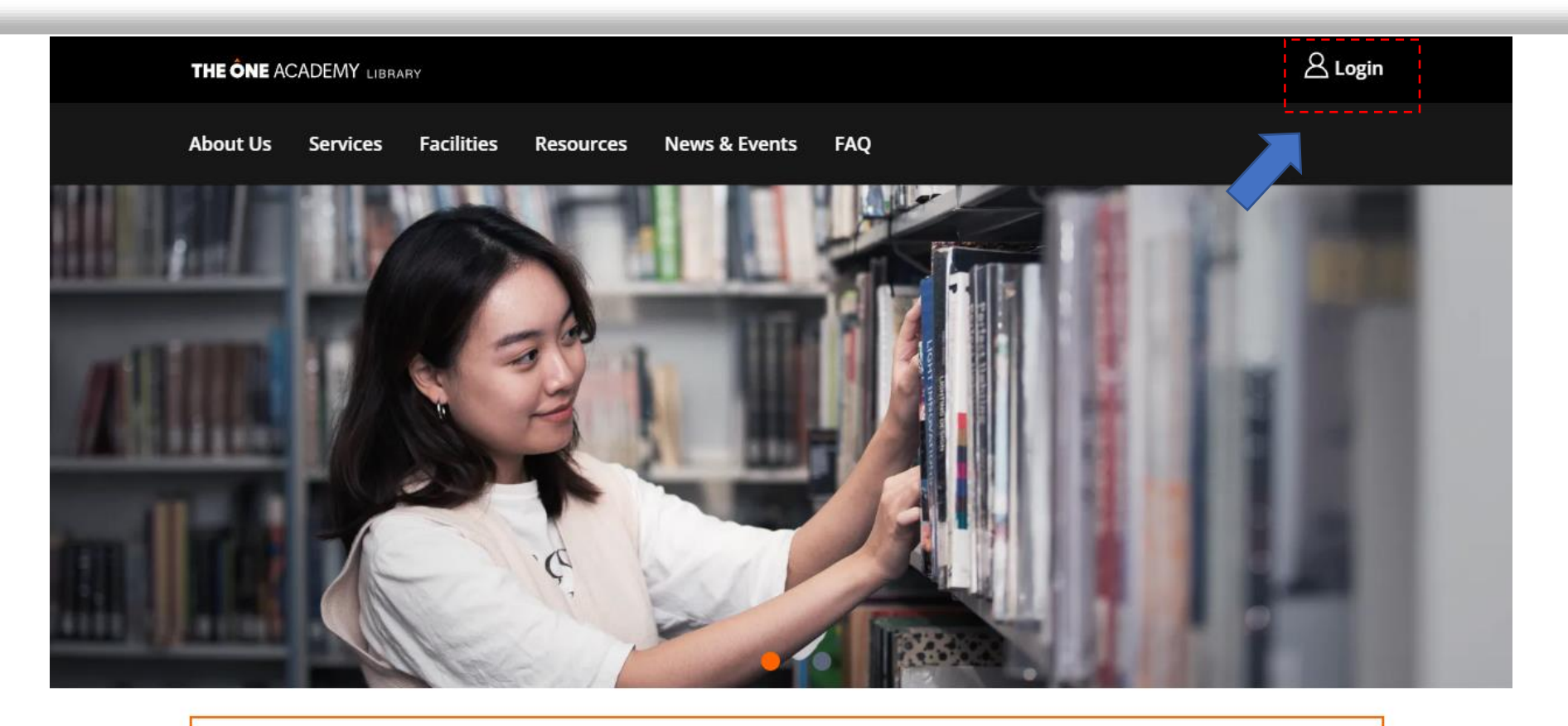

## Enter OPAC

Log in to gain full access to our library's search for books, magazines, ebooks, e-magazine and more...

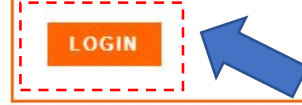

## New Arrivals

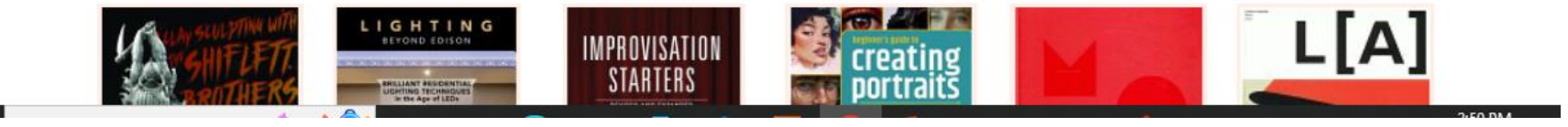

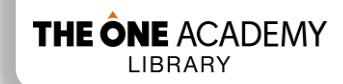

Log in to your account

## THE ÔNE ACADEMY

| Search                       | Keyword 🗸                                     | Drawing Anatomy                              | All libraries 🗸 Go                                             |
|------------------------------|-----------------------------------------------|----------------------------------------------|----------------------------------------------------------------|
| Advanced s                   | Keyword<br>Title<br>Author<br>Subject<br>ISBN | Most Popular  New Arrival                    |                                                                |
| Op Op                        | ISSN<br>Series<br>Call number                 | g Hours                                      | Log in to your account:<br>Login:<br>220000                    |
| • Monday to Friday :         |                                               | 9.00 a.m - 7.00 LOGIN Log In                 | Stud00000                                                      |
| • Satu                       | irday :                                       | 9.00 a.m - 1.00<br>p.m                       | Log in                                                         |
| • Suno<br>Holio              | day/Public :<br>days                          | Closed                                       | Student OPAC Log In :                                          |
| Semester Break Opening Hours |                                               | Username : Student ID<br>(Example = 2202022) |                                                                |
| • Mon                        | iday to Friday:                               | 9.00 a.m - 6.00<br>p.m                       | Password : Stud+(last 5-characters<br>of IC no or Passport no) |
| • Satu                       | irday :                                       | 9.00 a.m - 1.00<br>p.m                       | (Example 1 if IC no 123456-10-<br>6542 = Stud06542)            |
| • Suno<br>Holio              | day/Public :<br>days                          | Closed                                       | (Example 2 if Passport no X418926                              |

THE ÔNE ACADEMY

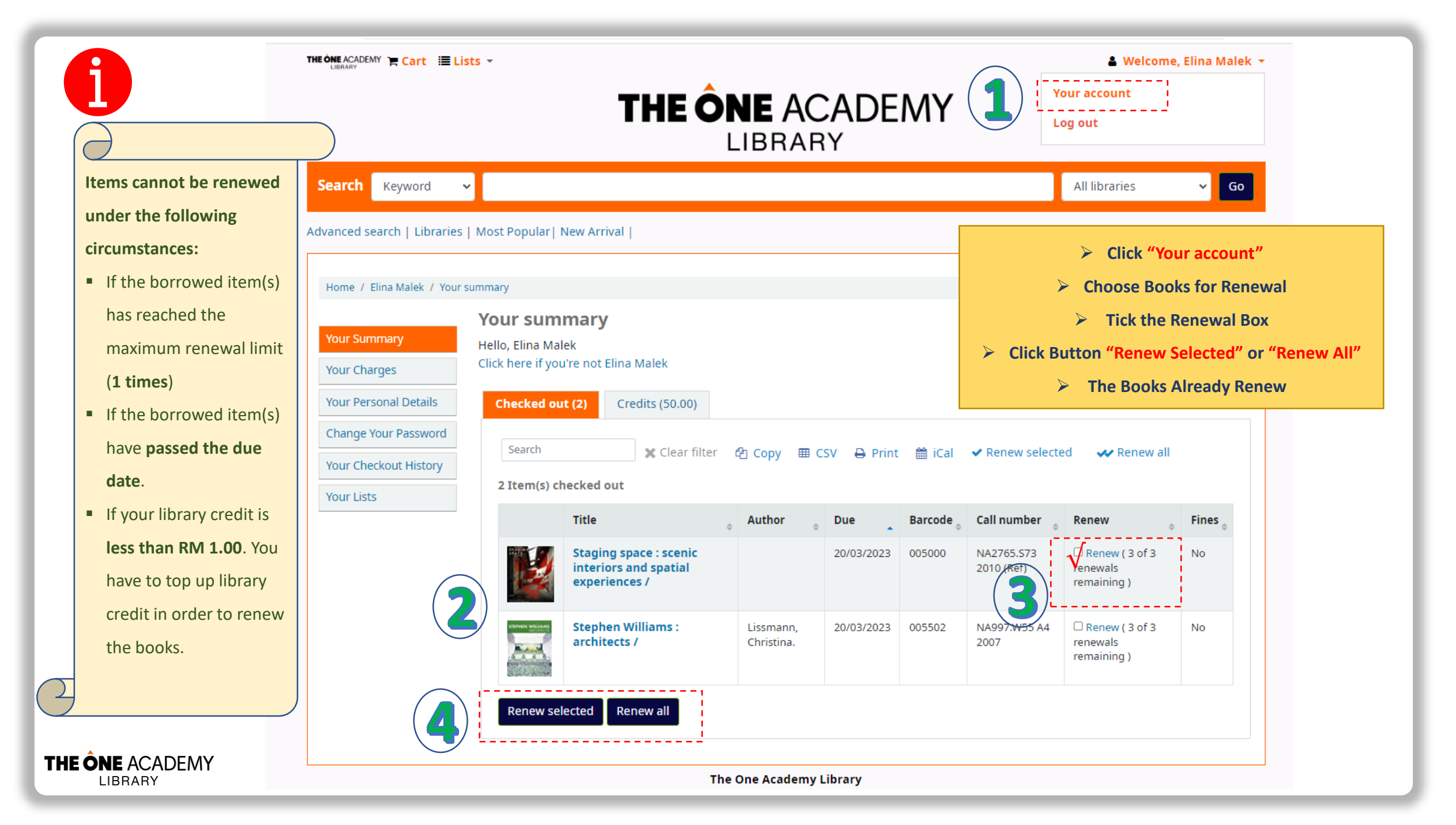

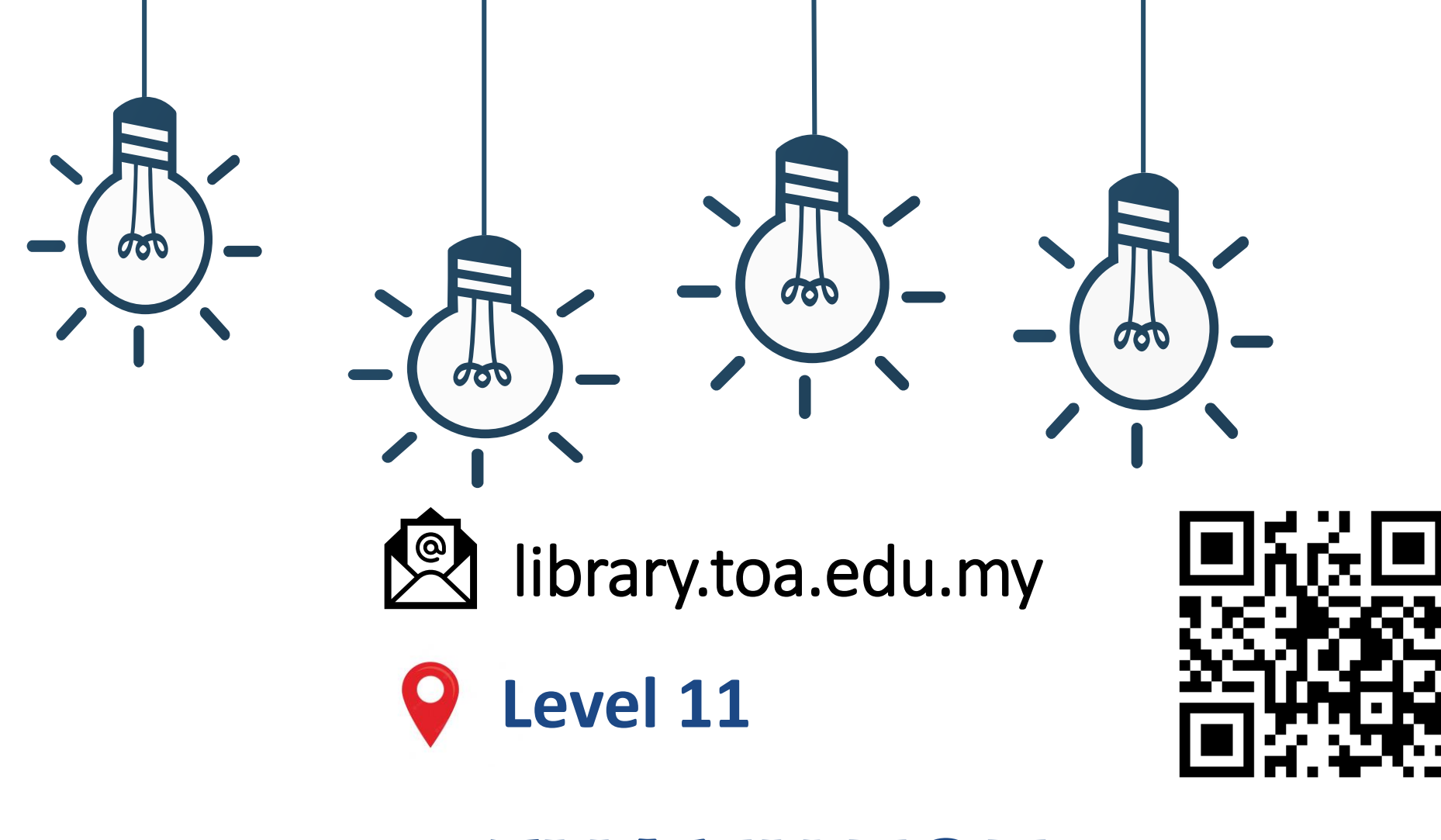

## **THANK YOU**